# EXP8051 ALI 1449+1451 USER'S MANUAL

# **TABLE OF CONTENTS**

| CHAPTER              | 1 INTRODUCTION1           |
|----------------------|---------------------------|
| 1.<br>1.<br>1.<br>1. | 1OVERVIEW                 |
| CHAPTER              | 2 INSTALLATION4           |
| 2.<br>2.<br>2.<br>2. | 1       DRAM INSTALLATION |
|                      |                           |
| CHAPTER              | 3 SYSTEM BIOS SETUP10     |
| CHAPTER<br>3         | 3 SYSTEM BIOS SETUP       |
| CHAPTER<br>3         | 3 SYSTEM BIOS SETUP       |

| 3.8 | LOAD VALUES FROM CMOS | 29 |
|-----|-----------------------|----|
| 3.9 | SAVE VALUES TO CMOS   | 30 |

#### **RMA FORM**

# CHAPTER 1 INTRODUCTION

#### **1.1 OVERVIEW**

The *EXP8051* is complemented by a 1MB <u>second level</u> Write-Back cache providing workstation level computing performance , and SIMM sockets support up to 128MB of DRAM.

The **EXP8051** motherboard offers outstanding I/O capabilities .Four PCI Local Bus slots provide a high bandwidth data path for data-movement intensive function such as Graphics . Four ISA slots complete the I/O mix .

The **EXP8051** Baby-AT motherboard provides the foundation for cost effective , high performance , highly expandable platforms.

#### **1.2 SYSTEM FEATURES**

- Supports INTEL PENTIUM
- □ Supports 4 MASTER 32-bit PCI Bus
- □ Supports L1/L2 Write Back/ Write Through Cache Feature
- □ Supports 256KB/512KB/1MB Cache Size
- □ Supports 72pin SIM MODULES

**ExpertBoard** 

## **1.3 SYSTEM SPECIFICATIONS**

Processor :INTEL PENTIUMCPU Clock :60/66 MHz CPUMemory :2MB to 128MBSRAM Configuration :256KB/512KB/1MBBIOS Subsystem :PHOENIX/AWARD BIOSAdditional BIOS Feature :Set Program Resides in ROMI/O Subsystem No. Slot :Four 16-bit ISA Bus & Four PCI 32-bitBus

#### **Additional Features**

Miscellaneous Connectors : Reset Button, Internal Battery Board Design : 4-layer Implementation for Low Noise Operation

#### **1.4 SYSTEM PERFORMANCE**

| SOFTWARE<br>CPU TYPE |           | POWER<br>METER | NORTON<br>V8.0 |  |
|----------------------|-----------|----------------|----------------|--|
|                      | V2.0      | V1.8 MIPS      | CPU SPEED      |  |
| 60MHz                | 346.43MHz | 28.4MIPS       | 190.1          |  |
| 66MHz                | 383.20MHz | 32 MIPS        | 210.3          |  |

1

EXP8051 User's Manual

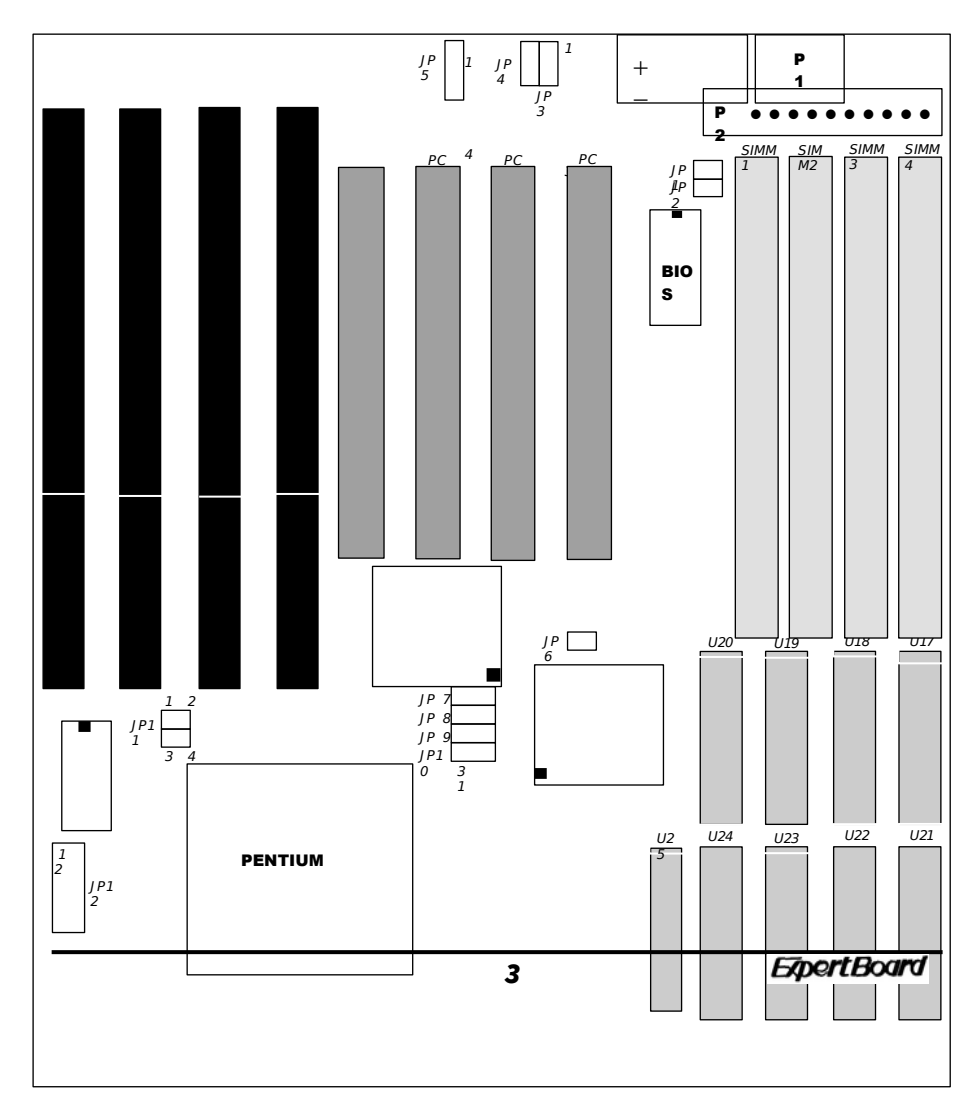

## 1.5 EXP8051 BOARD LAYOUT

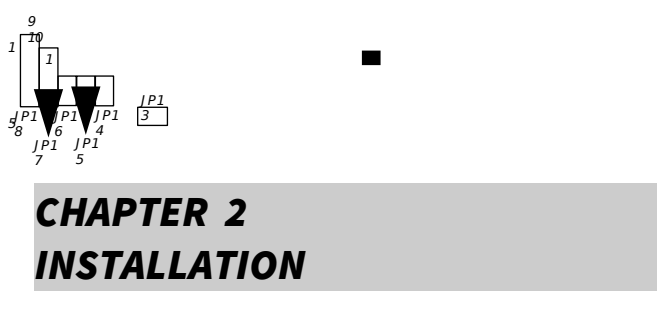

Before the system is ready to operate, the hardware must be set up for various functions of the system. To set up the **EXP8051** main board is a simple task. The user only has to set a few jumpers, connectors and sockets.

#### 2.1 DRAM INSTALLATION

 $\nu$  The board layout below shows the locations of the DRAM memory banks :

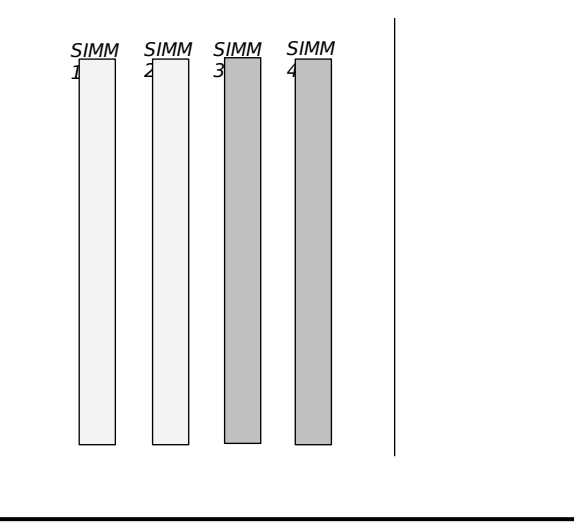

# SIMM1+\$IMM2 + SIMM3+SIMM4 = TOTAL

Each group includes two SIMMs, each SIMM size can be 1,2,4,8,16,32MB,

please install the same DRAM size in one group.

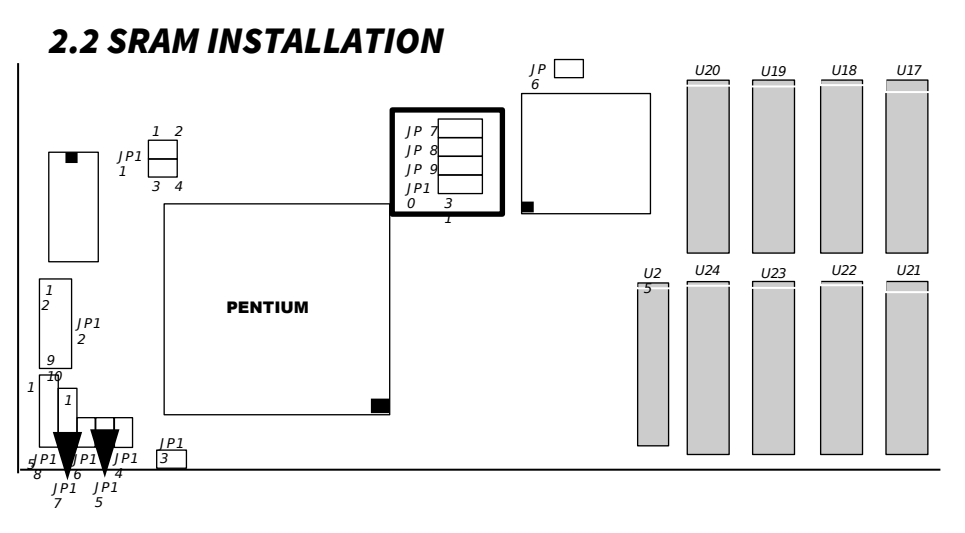

#### CACHE SIZE

CONFIGURATION

**ExpertBoard** 

| n                      |                           |                     |                    |                         |                   |
|------------------------|---------------------------|---------------------|--------------------|-------------------------|-------------------|
| 256K                   | *                         | 512K                |                    | 1M                      |                   |
| TAG                    | DATA RAM                  | TAG                 | DATA RAM           | TAG                     |                   |
| RAM<br>U25<br>8KX<br>8 | U17~U24<br>32KX8          | RAM<br>U25<br>32KX8 | U17~U24<br>64KX8   | RAM<br>U25<br>32KX<br>8 | U17~U24<br>128KK8 |
| JP7 [                  | <u>3</u> 2<br>1 <b>●●</b> | JP7                 | 3 2<br>1 ●●        | JP7                     | 32<br>100         |
| JP8 [                  | 32<br>1                   | JP8                 | 3 2<br>╊●          | JP8                     | 32<br>100         |
| JP9 [                  | 32<br>1                   | JP9                 | 32                 | JP9                     | 3 2<br>1⊕●        |
| JP1 [                  | <u>32</u><br>1            | JP1                 | 3 2<br>1 <b>●●</b> | JP1                     | 32<br>1           |

JР1 <u>Б</u> 5 В

JP1 <u>5</u> 5 <sup>8</sup>●

\* : Default Setting

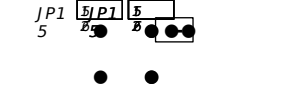

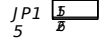

## 2.3 CPU INSTALLATION

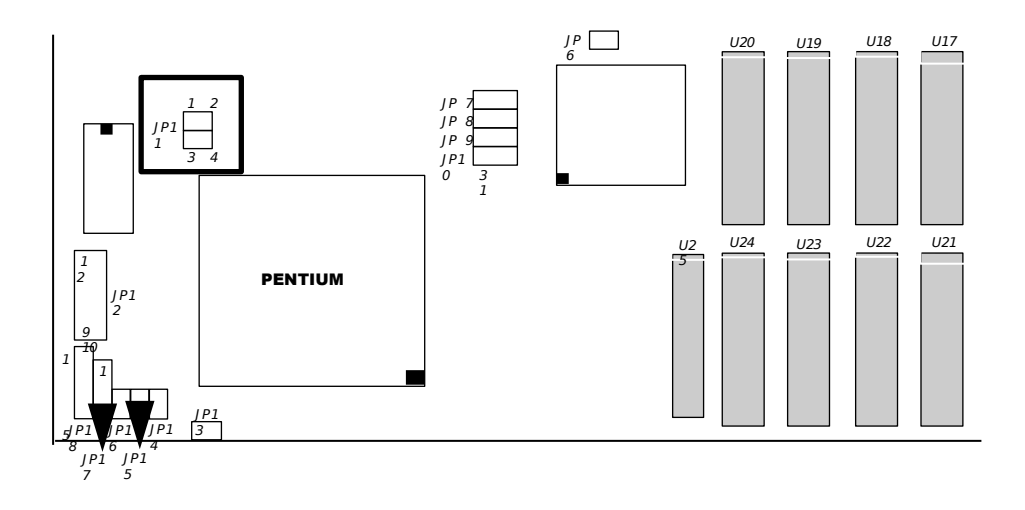

#### **CPU FREQUENCY**

#### SETTING

| PENTIUM 50.0 | PENTIUM 60.0 | PENTIUM 66.6       |
|--------------|--------------|--------------------|
| MHz          | MHz          | MHz                |
|              |              | JP1<br>1<br>3<br>4 |

**ExpertBoard** 

\* : Default Setting

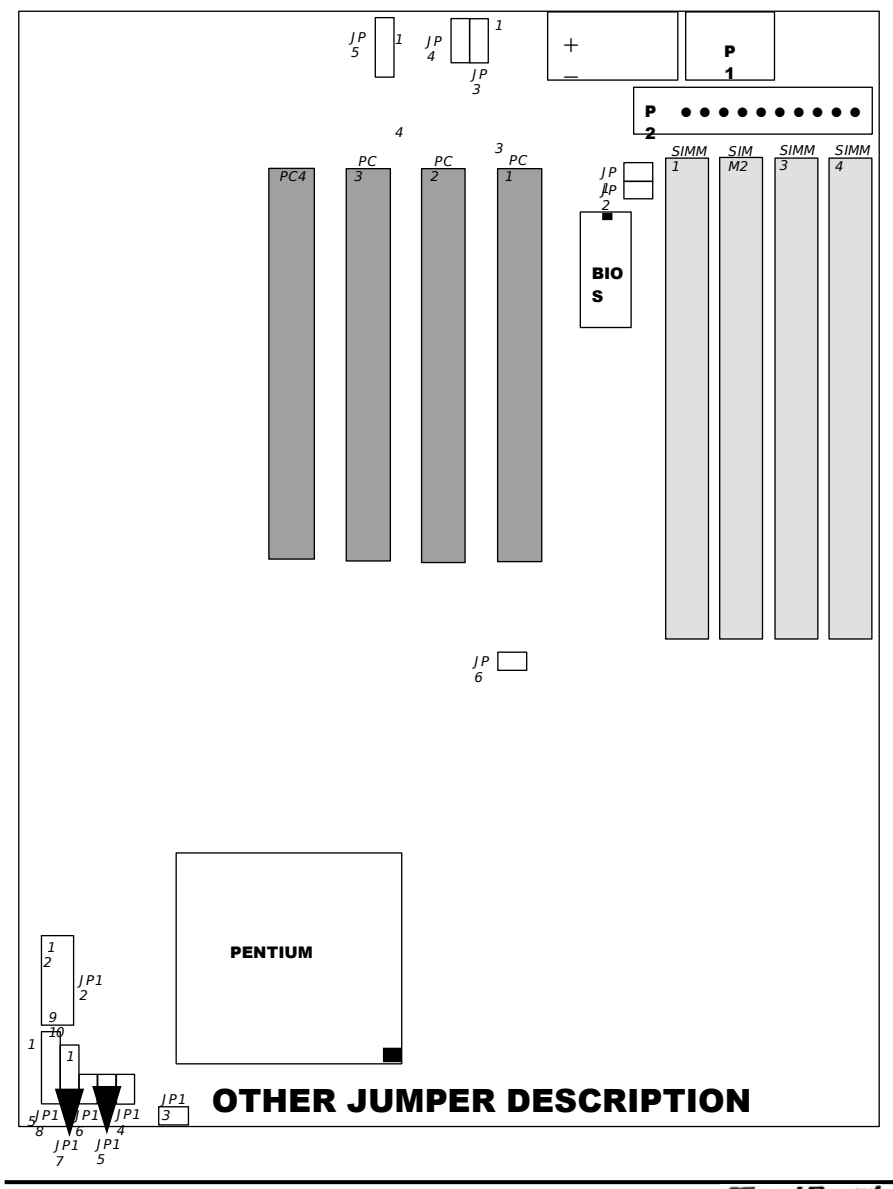

## 2.4 OTHER JUMPER & CONNECTOR SETTING

9

ExpertBoard

EXP8051 User's Manual

| JUMP | DESCRIPTION                  |                     |  |  |  |
|------|------------------------------|---------------------|--|--|--|
| ER   |                              |                     |  |  |  |
| JP 1 |                              | NORMAL              |  |  |  |
| JP 2 | BUILT IN                     | USE EXTERNAL        |  |  |  |
| JP 3 | <sup>1</sup> 2<br>3● POWER   | $1 \frac{2}{3}$ LM  |  |  |  |
| JP 4 | ↓<br>1 2<br>3 ↓ FLASH<br>ROM | ● NORMAL<br>3 ROM * |  |  |  |
| JP 6 | • NORMAL*                    | DELAY<br>ADS#       |  |  |  |
| JP13 | EXTERNAL S                   | USPEND SWITCH       |  |  |  |

\* : Default Setting

| CONNECTOR                                            | PIN OUT                                      | SIGNAL NAME                                                                   |  |  |
|------------------------------------------------------|----------------------------------------------|-------------------------------------------------------------------------------|--|--|
| JP18 :<br>KEY LOCK                                   | 1<br>2<br>3<br>4<br>5                        | LED POWER<br>NOT USED<br>GROUND<br>KEYBOARD<br>INHIBITOR<br>GROUND            |  |  |
| JP17 :<br>SPEAKER                                    | 1<br>2<br>3<br>4                             | + 5V<br>DATA OUT<br>DATA OUT<br>DATA OUT                                      |  |  |
| JP16:<br>RESET                                       | 1 2                                          | GROUND<br>RESET IN                                                            |  |  |
| P1:<br>Keyboard<br>Connector                         | 1<br>2<br>3<br>4<br>5                        | KEYBOARD CLOCK<br>KEYBOARD DATA<br>SPACE<br>GROUND<br>+ 5V DC                 |  |  |
| P2 :<br>POWER<br>CONNECTOR                           | 1<br>2<br>3<br>4<br>5,6,7,8<br>9<br>10,11,12 | POWER GOOD<br>+ 5V DC<br>+ 12V DC<br>- 12V DC<br>GROUND<br>- 5V DC<br>+ 5V DC |  |  |
| JP12:<br>PERIPHERAL<br>POWER<br>CONTROL<br>CONNECTOR | 1,2<br>3,4<br>5,6<br>7,8 F<br>9,10           | FOR V-SYNC<br>FOR H-SYNC<br>FOR MONITOR<br>POWER<br>FOR POWER FAN<br>RESERVED |  |  |
| JP 5                                                 | EXTERNAL BATTERY                             | EXTERNAL BATTERY 1-2 OR 1-4 (PIN 1 is GROUND)                                 |  |  |

## **CONNECTOR DESCRIPTION**

ExpertBoard

# CHAPTER 3 SYSTEM BIOS SETUP

#### **PHOENIX BIOS SYSTEM CONFIGURATION SETUP**

Use the **EXP8051** to record changes in your hardware and to control it's special features. The setup program uses a number of menus in which you can specify changes to your hardware and turn the special features on or off.

1. To start the **EXP8051** setup program, take the following steps:

*Press <DEL> to enter setup while turning on or rebooting your system. The Phoenix BIOS for EXP8051 displays this message:* 

2. The Main Menu which looks like this appears:

| Phoenix BIOS Setup | - Copyright 1985-94 Phoeni | x Technologies Ltd. |
|--------------------|----------------------------|---------------------|
|--------------------|----------------------------|---------------------|

| MAIN MENU          |                                                                                                    |  |  |  |
|--------------------|----------------------------------------------------------------------------------------------------|--|--|--|
| • [<br>•<br>•<br>• | System Setup<br>Fixed Disk Setup<br>Advanced System Setup<br>Boot Options<br>Security and Anti-Virus<br>Green PC Features |  |  |  |
|                    | Load ROM Default Values<br>Load Values from CMOS                                                                          |  |  |  |

| Save Values to CMOS       |                              |          |
|---------------------------|------------------------------|----------|
| ↓ Move<br>F1 Help<br>Exit | Enter Select<br>ESC Exit F10 | ) Save & |

- 3. Select an option by moving the highlight with your up-anddown arrow keys and press. <Enter>.
- After making your changes, select Save Values to CMOS to make them operative. Press <Esc> to exit the setup program. The following pages describe each one of these selections.

#### **3.1 SYSTEM SETUP**

Selecting "System Setup" on the Main Menu displays this menu:

Phoenix BIOS Setup - Copyright 1985-94 Phoenix Technologies Ltd.

| SYSTEM SETUP      |                 |  |  |
|-------------------|-----------------|--|--|
| System Time:      | [14:29:46]      |  |  |
| System Date:      | [10/19/1994]    |  |  |
| Video System:     | [EGA / VGA]     |  |  |
| System Memory:    | [640 KB]        |  |  |
| Extended Memory:  | [7MB]           |  |  |
| Diskette Drive A: | [1.44 MB, 3.5"] |  |  |
| Diskette Drive B: | [Not Installed] |  |  |
| Keyboard:         | [Not Installed] |  |  |

13

Expert Board

↓ Move ESC Exit
 F5 Previous Configuration
 F1 Help PgDn Next Value F6 Default
 Configuration

#### 3.2 FIXED DISK SETUP

| MAIN MENU                 |                   |                                                                                                    |                                   |        |
|---------------------------|-------------------|----------------------------------------------------------------------------------------------------|-----------------------------------|--------|
|                           | • • • • • • • • • | System Setup<br>Fixed Disk Setup<br>Advanced System S<br>Boot Options<br>Security and Anti-Vir<br>Green PC Features<br>Load ROM Default V<br>Load Values from CI<br>Save Values to CMC | etup<br>us<br>/alues<br>MOS<br>DS |        |
| ↓ Move<br>F1 Help<br>Exit |                   | Enter Select<br>ESC Exit                                                                                                    | F10                               | Save & |

Phoenix BIOS Setup - Copyright 1985-94 Phoenix Technologies Ltd.

Selecting "Fixed Disk Setup" on the Main Menu displays this menu:

Phoenix BIOS Setup - Copyright 1985-94 Phoenix Technologies Ltd.

| FIXED DISK SETUP          |                                   |                      |          |        |
|---------------------------|-----------------------------------|----------------------|----------|--------|
| E41MD)                    | IDE Adapter 0                     | Master               | (C       | ):     |
| 541101B)                  | IDE Adapter 0<br>Large Disk Acces | Slave<br>s Mode: [DC | (N<br>S] | lone)  |
| ↓ Move<br>F1 Help<br>Exit | Enter<br>ESC                      | r Select<br>Exit     | F10      | Save & |

15

**ExpertBoard** 

# Selecting either option and pressing <Enter> displays a menu like this:

|     | IDE ADAPT                                                              | ERO MASTER               | (C: 541MB)                                           |        |   |
|-----|------------------------------------------------------------------------|--------------------------|------------------------------------------------------|--------|---|
|     | Autotype Fixed D                                                       | )isk:                    | [Press Enter]                                        |        |   |
|     | Type:<br>Cylinders:<br>Heads:<br>Sectors / Track:<br>Write Precomp:    |                          | [User] 541<br>[ 1120]<br>[ 16]<br>[ 59]<br>[None]    | MB     |   |
|     | Multi-Sector Trar<br>LBA Mode Contr<br>32 Bit I / O:<br>Transfer Mode: | nsfers:<br>ol:           | [Disabled]<br>[Disabled]<br>[Disabled]<br>[Standard] |        |   |
| xit | ↓ Move<br>F1 Help                                                      | Enter Select<br>ESC Exit | F10                                                  | Save & | ۲ |

Phoenix BIOS Setup - Copyright 1985-94 Phoenix Technologies Ltd.

## 3.3 ADVANCED SYSTEM SETUP

Phoenix BIOS Setup - Copyright 1985-94 Phoenix Technologies Ltd.

| MAIN MENU |   |                         |  |
|-----------|---|-------------------------|--|
|           | • | System Setup            |  |
|           | • | Fixed Disk Setup        |  |
|           | • | Advanced System Setup   |  |
|           | • | Boot Options            |  |
|           | ٠ | Security and Anti-Virus |  |
|           | ٠ | Green PC Features       |  |
|           |   | Load ROM Default Values |  |

|                   | Load Values from<br>Save Values to C | n CMOS<br>MOS |             |
|-------------------|--------------------------------------|---------------|-------------|
| ↓ Move<br>F1 Help | Enter Select<br>ESC Exit             | F10           | Save & Exit |

Selecting *"Advanced System Setup"* from the Main Menu displays the following menu:

Phoenix BIOS Setup - Copyright 1985-94 Phoenix Technologies Ltd.

| ADVANCED SYSTEM SETUP     |                                                                                                    |        |  |
|---------------------------|----------------------------------------------------------------------------------------------------|--------|--|
|                           | <b>Warning!</b><br>Items on this menu, if set incorrectly,<br>could cause your system to malfunction.          |        |  |
|                           | <ul> <li>Memory Cache</li> <li>Memory Shadow</li> <li>Advanced Chipset Control</li> <li>PCI Devices</li> </ul> |        |  |
| ↓ Move<br>F1 Help<br>Exit | Enter Select<br>ESC Exit F10                                                                                   | Save & |  |

Choose an option and press <Enter>. See the following pages for a description of each feature and its options.

**ExpertBoard** 

## 3.3.1 Memory Cache

Selecting "*Memory Cache*" from the Advanced Setup menu displays a menu like the one shown here. The actual features displayed depend on the capabilities of your system's hardware.

| MEMORY CACHE                                                  |  |  |  |
|---------------------------------------------------------------|--|--|--|
| [Enabled]<br>[Write-Back]<br>[Normal]<br>[Normal]<br>[Normal] |  |  |  |
| S<br>[Normal]                                                 |  |  |  |
| PgUp Previous<br>1<br>ue F6 Default                           |  |  |  |
| INOrmal]<br>[Normal]<br>PgUp P<br>n<br>ue F6                  |  |  |  |

Phoenix BIOS Setup - Copyright 1985-94 Phoenix Technologies Ltd.

## 3.3.2 Memory Shadow

|                                                                                                    | ADVANCED SYSTEM SETUP                                                                                          |          |  |
|----------------------------------------------------------------------------------------------------|----------------------------------------------------------------------------------------------------|----------|--|
| <b>Warning!</b><br>Items on this menu, if set incorrectly,<br>could cause your system to malfunction. |                                                                                                    |          |  |
|                                                                                                    | <ul> <li>Memory Cache</li> <li>Memory Shadow</li> <li>Advanced Chipset Control</li> <li>PCI Devices</li> </ul> |          |  |
| ↓ Move<br>F1 Help<br>Exit                                                                             | Enter Select<br>ESC Exit F10                                                                                   | ) Save & |  |

Phoenix BIOS Setup - Copyright 1985-94 Phoenix Technologies Ltd.

Selecting *"Memory Shadow"* from the Advanced Setup menu displays a menu like the one shown here. The actual features displayed depend on the capabilities of your system's hardware.

**ExpertBoard** 

| MEMORY SHADOW                    |                     |          |                      |
|----------------------------------|---------------------|----------|----------------------|
| System Shadow:<br>Video Shadow:  |                     | [E<br>[E | Enabled]<br>Enabled] |
| Shadow Memory Regions:           |                     |          |                      |
| [Disabled]                       | C800 - CBFF:        |          |                      |
| [Disabled]                       | CC00 - CFFF:        |          |                      |
| [Disabled]                       | D400 - D7FF:        |          |                      |
| [Disabled]                       | D800 - DBFF:        |          |                      |
| [Disabled]                       | DC00 - DFFF:        |          |                      |
| [Disabled]                       | E000 - E3FF:        |          |                      |
| [Disabled]                       | E400 - E7FF:        |          |                      |
| [Disabled]                       | EC00 - EFFF:        |          |                      |
| [Disabled]                       |                     |          |                      |
| ↓ Move ESC Exit<br>Configuration | PgUp Previous Value | F5       | Previous             |
| F1 Help<br>Configuration         | PgDn Next Value F6  |          | Default              |

Phoenix BIOS Setup - Copyright 1985-94 Phoenix Technologies Ltd.

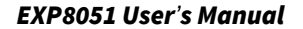

# 3.3.3 Advanced Chipset Control

|                           | ADVANCED SYSTEM SETUP                                                                                                    |        |
|---------------------------|----------------------------------------------------------------------------------------------------|--------|
| (                         | Warning!<br>Items on this menu, if set incorrectly,<br>could cause your system to malfunction.<br>• Memory Cache<br>• Memory Shadow<br>• Advanced Chipset Control<br>• PCI Devices | ]      |
| ↓ Move<br>F1 Help<br>Exit | Enter Select<br>ESC Exit F10                                                                                                    | Save & |

Phoenix BIOS Setup - Copyright 1985-94 Phoenix Technologies Ltd.

Selecting "*Advanced Chipset Control* " from the Advanced Setup menu displays a menu like the one shown here.

Technicians use this menu to change the values in the chipset registers and optimize your system's performance.

| ADVANCED CHIPSET CONTROL                                                           |                                    |                            |  |
|------------------------------------------------------------------------------------|------------------------------------|----------------------------|--|
| DRAM Timing:<br>DRAM Refresh Period:<br>DRAM Hidden Refresh:<br>CPU Piped Address: | [Norm<br>[2048<br>[Disab<br>[Disab | al]<br>us]<br>led]<br>led] |  |
| ↓ Move ESC Exit PgUp Previous Value<br>Configuration<br>F1 Help PgDn Next Va       | F5<br>Ilue                         | Previous<br>F6             |  |
| Default Configuration                                                              |                                    |                            |  |

Phoenix BIOS Setup - Copyright 1985-94 Phoenix Technologies Ltd.

21

**ExpertBoard** 

| Phoenix BIOS Setup - Copyright 1985-94 Phoenix Technologies Ltd. |             |  |  |  |
|------------------------------------------------------------------|-------------|--|--|--|
| ADVANCED CHIPSET CONTROL                                         |             |  |  |  |
| PCI FEATURES                                                     |             |  |  |  |
| CPU/PCI Write Buffer:                                            | [Enabled]   |  |  |  |
| CPU/PCI Write-Byte-Merge:                                        | [Enabled]   |  |  |  |
| CPU/PCI Write-Fast:                                              | [Disabled]  |  |  |  |
| CPU/PCI Write-Burst:                                             | [Disabled]  |  |  |  |
| CPU/PCI Read Buffer:                                             | [Disabled]  |  |  |  |
| PCI Read-Line Command:                                           | [Disabled]  |  |  |  |
| CPU/PCI Burst Read:                                              | [Disabled]  |  |  |  |
| PCI/CPU Write Buffer:                                            | [Enabled]   |  |  |  |
| PCI/CPU Read Buffer:                                             | [Disabled]  |  |  |  |
| PCI Cycle Decoding:                                              | [Normal]    |  |  |  |
| PCI/CPU Wait State:                                              | [1 ws]      |  |  |  |
| Burst on Non-Bufferable Cycle:                                   | [Disabled]  |  |  |  |
| Flash PCI/CPU Buffer: [Enabled]                                  |             |  |  |  |
| BRIDGE FEATURES                                                  |             |  |  |  |
| DMA Line Buffer:                                                 | [Disabled]  |  |  |  |
| ISA Line Buffer: [Disabled]                                      |             |  |  |  |
| PCI Posted Write Buffer: [Disabled]                              |             |  |  |  |
| Arbiter Bus Lock: [Disabled]                                     |             |  |  |  |
| Arbiter Bus Park: [Enabled]                                      |             |  |  |  |
| DMA Write Cycle Timing: [Normal]                                 |             |  |  |  |
| ISA Clock Select: [CLK2/8]                                       |             |  |  |  |
| I/O Recovery: [Disabled]                                         |             |  |  |  |
| I/O Recovery Period: [1 us]                                      |             |  |  |  |
| ISA I/O Cmd Wait Count: [Normal]                                 |             |  |  |  |
| ISA Memory Cmd Walt Count: [Normal]                              |             |  |  |  |
| Reiresn Period:                                                  | [15 US]     |  |  |  |
| $\downarrow$ Move ESC Exit PgUp Previous Value                   | F5 Previous |  |  |  |
| Configuration                                                    |             |  |  |  |
| F1 Help PgDn Next Value F6                                       |             |  |  |  |
| Default Configuration                                            |             |  |  |  |

**NOTE:** The contents of this menu depends on the chipset installed on your motherboard, and chipsets vary widely. Consult your dealer or the <F1> help screens before changing the items on this menu. Incorrect settings can cause your system to malfunction.

#### 3.3.4 PCI Devices

Phoenix BIOS Setup - Copyright 1985-94 Phoenix Technologies Ltd.

|                           | ADVANCED SYSTEM SETUP                                                                                          |        |
|---------------------------|----------------------------------------------------------------------------------------------------|--------|
|                           | <b>Warning!</b><br>Items on this menu, if set incorrectly,<br>could cause your system to malfunction.          |        |
|                           | <ul> <li>Memory Cache</li> <li>Memory Shadow</li> <li>Advanced Chipset Control</li> <li>PCI Devices</li> </ul> |        |
| ↓ Move<br>F1 Help<br>Exit | Enter Select<br>ESC Exit F10                                                                                   | Save & |

Phoenix BIOS Setup - Copyright 1985-94 Phoenix Technologies Ltd.

| <b>PCI DEVICES</b>              |            |
|---------------------------------|------------|
| Base I/O Address:               | [3000]     |
| Base Memory Address:            | [00800000] |
| Multimedia Mode:                | [Disabled] |
| Parity:                         | [Disabled] |
| PCI Interrupt INTB#:            | [None]     |
| PCI Interrupt INTC#:            | [None]     |
| PCI Interrupt INTD#:            | [None]     |
| PCI INT-1 Level/Edge Selection: | [Edge]     |
| PCI INT-2 Level/Edge Selection: | [Edge]     |
| PCI INT-3 Level/Edge Selection: | [Edge]     |
| PCI INT-4 Level/Edge Selection: | [Edge]     |
| Ŭ                               |            |
| 23                              | ExpertBo   |

| PCI INT-5 Level/Edge Selection: [Edge]<br>PCI INT-6 (INTB#) Level/Edge Selection: [Edge] |                                   |                                                                                      |                                                                                                 |                                                                                                    |  |
|------------------------------------------------------------------------------------------|-----------------------------------|--------------------------------------------------------------------------------------|-------------------------------------------------------------------------------------------------|----------------------------------------------------------------------------------------------------|--|
| PgUp                                                                                     | Previous Val                      | ue                                                                                   | F5                                                                                              | Previous                                                                                                   |  |
| PgDn                                                                                     | Next Value                        | F6                                                                                   |                                                                                                 | Default                                                                                                    |  |
|                                                                                          | l/Edge<br>3#) Lev<br>PgUp<br>PgDn | I/Edge Selection:<br>3#) Level/Edge Select<br>PgUp Previous Value<br>PgDn Next Value | I/Edge Selection: [Ed<br>3#) Level/Edge Selection:<br>PgUp Previous Value<br>PgDn Next Value F6 | I/Edge Selection: [Edge]<br>3#) Level/Edge Selection: [Edg<br>PgUp Previous Value F5<br>PgDn Next Value F6 |  |

ra

Phoenix BIOS Setup - Copyright 1985-94 Phoenix Technologies Ltd.

| PCI DEVICES                                                                                                    |                                                       |
|----------------------------------------------------------------------------------------------------|-------------------------------------------------------|
| PCI INT-7 (INTC#) Level/Edge Selectio<br>PCI INT-8 (INTD#) Level/Edge Selectio                                                    | n: [Edge]<br>n: [Edge]                                |
| PCI Device, Slot #1:<br>Enable Device:<br>Enable Master:<br>Use Default Latency Timer Value:<br>Latency Timer Value:<br>IRQ Line: | [Disabled]<br>[Disabled]<br>[Yes]<br>[0040]<br>[None] |
| PCI Device, Slot #2:<br>Enable Device:<br>Enable Master:<br>Use Default Latency Timer Value:<br>Latency Timer Value:<br>IRQ Line: | [Disabled]<br>[Disabled]<br>[Yes]<br>[0040]<br>[None] |
| <ul> <li>↓ Move ESC Exit PgUp Previous Value<br/>Configuration</li> <li>F1 Help PgDn Next Value F6<br/>Configuration</li> </ul>   | F5 Previous<br>Default                                |

PCI DEVICES PCI Device, Slot #3: Enable Device: [Disabled] [Disabled] Enable Master: Use Default Latency Timer Value: [Yes] [0040] Latency Timer Value: IRQ Line: [None] PCI Device, Slot #4: Enable Device: [Disabled] Enable Master: [Disabled] Use Default Latency Timer Value: [Yes] Latency Timer Value: [0040] IRQ Line: [None]  $\downarrow$  Move ESC Exit PgUp Previous Value F5 Previous Configuration Default F1 Help PgDn Next Value F6 Configuration

Phoenix BIOS Setup - Copyright 1985-94 Phoenix Technologies Ltd.

**NOTE**: The number of PCI device slots depends on motherboard specifications. When you install PCI IDE card on any PCI slot, you must set that slot's

IRQ line [14] and [Enabled Device] [Enable Master] items must set Enable.

**ExpertBoard** 

## 3.4 BOOT OPTIONS

Phoenix BIOS Setup - Copyright 1985-94 Phoenix Technologies Ltd.

| MAIN MENU         |                                                                                                    |                                      |             |  |
|-------------------|----------------------------------------------------------------------------------------------------|--------------------------------------|-------------|--|
| •                 | System Setup<br>Fixed Disk Setup<br>Advanced System S<br>Boot Options<br>Security and Anti-Vi<br>Green PC Features<br>Load ROM Default<br>Load Values from C<br>Save Values to CM | Setup<br>Irus<br>Values<br>MOS<br>OS | ]           |  |
| ↓ Move<br>F1 Help | Enter Select<br>ESC Exit                                                                                                    | F10                                  | Save & Exit |  |

Selecting "Boot Options" from the Main Menu displays this menu:

| BOOT OPTIONS                                                 |                                           |     |                     |  |
|--------------------------------------------------------------|-------------------------------------------|-----|---------------------|--|
| Во                                                           | ot Sequence: [A:then C                    | C:] |                     |  |
| ↓ Move ESC Exit<br>Configuration<br>F1 Help<br>Configuration | PgUp Previous Value<br>PgDn Next Value F6 | F5  | Previous<br>Default |  |

## **3.5 SECURITY AND ANTI-VIRUS**

Phoenix BIOS Setup - Copyright 1985-94 Phoenix Technologies Ltd.

| MAIN MENU                 |                  |                                                                                                    |   |      |   |
|---------------------------|------------------|----------------------------------------------------------------------------------------------------|---|------|---|
|                           | •<br>•<br>•<br>• | System Setup<br>Fixed Disk Setup<br>Advanced System Setup<br>Boot Options<br>Security and Anti-Virus<br>Green PC Features<br>Load ROM Default Value<br>Load Values from CMOS<br>Save Values to CMOS | S |      |   |
| ↓ Move<br>F1 Help<br>Exit |                  | Enter Select<br>ESC Exit F1                                                                                                    | 0 | Save | & |

Selecting "*Security and Anti-Virus*" from the Main Menu displays a menu like this:

Phoenix BIOS Setup - Copyright 1985-94 Phoenix Technologies Ltd.

| SECURITY AND ANTI-VIRUS  |               |  |  |
|--------------------------|---------------|--|--|
| Supervisor Password is:  | Disabled      |  |  |
| User Password is:        | Disabled      |  |  |
| Set Supervisor Password: | [Press Enter] |  |  |
| Set User Password:       | [Press Enter] |  |  |
| Password on Boot:        | [Disabled]    |  |  |
| Diskette Access:         | [Supervisor]  |  |  |

27

**ExpertBoard** 

| Fixed Disk Boo             | t Sector:         |     | [Normal] |          |
|----------------------------|-------------------|-----|----------|----------|
| $\downarrow$ Move ESC Exit | PgUp Previous Val | lue | F5       | Previous |
| F1 Help<br>Configuration   | PgDn Next Value   | F6  |          | Default  |

**"Supervisor Password is"** shows whether supervisor password is set or not. **"User Password is"** shows whether user password is set or not. Setting Supervisor Password requires a password on entering Setup. The passwords are not case sensitive. Pressing <Enter> at either Set Supervisor Password or Set User Password displays a dialog box like this:

| SET SUPERVISOR PASSWORD                       |        |   |  |  |  |
|-----------------------------------------------|--------|---|--|--|--|
| Enter New Password:<br>Re-enter New Password: | [<br>[ | j |  |  |  |
| Enter Accept                                  |        |   |  |  |  |

| SET USER PASSWORD                             |        |   |  |  |
|-----------------------------------------------|--------|---|--|--|
| Enter New Password:<br>Re-enter New Password: | [<br>[ | j |  |  |
| Enter Accept                                  |        |   |  |  |

| NOTICE                   |  |
|--------------------------|--|
| Changes have been saved. |  |
| [Continue]               |  |

### **3.6 GREEN PC FEATURES**

Phoenix BIOS Setup - Copyright 1985-94 Phoenix Technologies Ltd.

|                           |             | MAIN MENU                                                                                                    |                                                |        |
|---------------------------|-------------|----------------------------------------------------------------------------------------------------|------------------------------------------------|--------|
|                           | •<br>•<br>• | System Setup<br>Fixed Disk Setup<br>Advanced System<br>Boot Options<br>Security and Anti<br>Green PC Featur<br>Load ROM Defau<br>Load Values from<br>Save Values to C | n Setup<br>-Virus<br>es<br>It Values<br>1 CMOS | ]      |
| ↓ Move<br>F1 Help<br>Exit |             | Enter Select<br>ESC Exit                                                                                                    | F10                                            | Save & |

Selecting " *Green PC Features* " on the main menu displays an information window like this:

ExpertBoard

Phoenix BIOS Setup - Copyright 1985-94 Phoenix Technologies Ltd.

| GREEN PC FEATURES                                  |                              |  |  |  |
|----------------------------------------------------|------------------------------|--|--|--|
| Power Saving Mode:                                 | [Enabled]                    |  |  |  |
| System Doze Timer:                                 | [10 sec]                     |  |  |  |
| System Standby Timer:                              | [10 sec]                     |  |  |  |
| System Suspend Timer:                              | [10 sec]                     |  |  |  |
| Wakeup System During Suspend:                      | [DISADIE0]                   |  |  |  |
| Wakeup Time at (nour).<br>Wakeup Time at (minute): | [0 []]<br>[0 min]            |  |  |  |
| Hard Disk Standby Timer:                           | [Disabled]                   |  |  |  |
| Video Standby Timer:                               | [Disabled]                   |  |  |  |
| VGA With Power Down Featu                          | ire: [None]                  |  |  |  |
| Advanced Power Management Setup                    |                              |  |  |  |
| VGA Access Event:                                  | [Off]                        |  |  |  |
| IRQ 1                                              | (Keyboard):                  |  |  |  |
| [On]                                               |                              |  |  |  |
| IRQ 3                                              | (COM2): [On]                 |  |  |  |
| IRQ 4                                              | (COM1): [On]                 |  |  |  |
|                                                    | (All Philler).               |  |  |  |
| IRO 6                                              | (Diskette) <sup>,</sup> [On] |  |  |  |
| IRO 7                                              | (Printer): [On]              |  |  |  |
| IRQ 9                                              | (IRQ2 Redir):                |  |  |  |
| [On]                                               |                              |  |  |  |
| IRQ10                                              | (Reserved):                  |  |  |  |
|                                                    | (Decentred);                 |  |  |  |
|                                                    | (Reserveu).                  |  |  |  |
| IRQ12                                              | (PS/2 Mouse):                |  |  |  |
| [On]                                               | (Eived Dick):                |  |  |  |
|                                                    | (FIXEU DISK).                |  |  |  |
| IRQ15                                              | (Reserved):                  |  |  |  |

| [On]<br>DMA1(LAN Carc<br>DMA3(LAN Carc<br>LPT IO Address:<br>PCI Master Ever | d) :<br>d) :<br>:<br>: | [On]<br>[On]<br>[Off] |          |
|------------------------------------------------------------------------------|------------------------|-----------------------|----------|
| ↓ Move ESC Exit F                                                            | PgUp Previous Val      | ue F5                 | Previous |
| Configuration<br>F1 Help F<br>Configuration                                  | PgDn Next Value        | F6                    | Default  |

### 3.7 LOAD ROM DEFAULT VALUES

|         | MAIN MENU                                                                                                    |                                         |             |
|---------|----------------------------------------------------------------------------------------------------|-----------------------------------------|-------------|
|         | <ul> <li>System Setup</li> <li>Fixed Disk Setup</li> <li>Advanced System</li> <li>Boot Options</li> <li>Security and Anti-'</li> <li>Green PC Feature</li> <li>Load ROM Defaul</li> <li>Load Values from</li> </ul> | Setup<br>/irus<br>s<br>t Values<br>CMOS |             |
| ↓ Move  | Enter Select                                                                                                    | NOS                                     |             |
| F1 Help | ESC Exit                                                                                                    | F10                                     | Save & Exit |

Selecting " Load ROM Default Values " on the Main Menu displays this menu:

Phoenix BIOS Setup - Copyright 1985-94 Phoenix Technologies Ltd.

ExpertBoard

1

#### NOTICE

Default values have been loaded. [Continue]

**3.8 LOAD VALUES FROM CMOS** 

Ltd.

Phoenix BIOS Setup - Copyright 1985-94 Phoenix Technologies

| MAIN MENU         |                                                                                                    |                       |             |  |
|-------------------|----------------------------------------------------------------------------------------------------|-----------------------|-------------|--|
|                   | System Setup<br>Fixed Disk Setup<br>Advanced System Set<br>Boot Options<br>Security and Anti-Virus<br>Green PC Features<br>Load ROM Default Va<br>Load Values from CMO<br>Save Values to CMOS | up<br>s<br>lues<br>OS |             |  |
| ↓ Move<br>F1 Help | Enter Select<br>ESC Exit                                                                                                    | F10                   | Save & Exit |  |

Selecting " *Load Values from CMOS* " on the Main Menu displays this menu:

Phoenix BIOS Setup - Copyright 1985-94 Phoenix Technologies Ltd.

#### NOTICE

Previous values have been loaded. [Continue]

## 3.9 SAVE VALUES TO CMOS

Phoenix BIOS Setup - Copyright 1985-94 Phoenix

Technologies Ltd.

| MAIN MENU         |                                                                                                    |  |  |  |
|-------------------|----------------------------------------------------------------------------------------------------|--|--|--|
| •                 | System Setup<br>Fixed Disk Setup<br>Advanced System Setup<br>Boot Options<br>Security and Anti-Virus<br>Green PC Features<br>Load ROM Default Values |  |  |  |
|                   | Save Values to CMOS                                                                                                    |  |  |  |
| ↓ Move<br>F1 Help | Enter Select<br>ESC Exit F10 Save & Exit                                                                                                    |  |  |  |

Selecting " *Save Values to CMOS* " on the Main Menu displays this menu:

**ExpertBoard** 

Phoenix BIOS Setup - Copyright 1985-94 Phoenix Technologies

| NOTICE                                 |  |
|----------------------------------------|--|
| Changes have been saved.<br>[Continue] |  |

Ltd.

## **RMA FORM**

.....

When the motherboard can not work well, please fill this form to describe related situations. If the space is not enough to use, you can attach separate paper.

| MODEL :                                                       |                     | MODEL NO :                 |                      |  |
|---------------------------------------------------------------|---------------------|----------------------------|----------------------|--|
| HARDWARE                                                      |                     |                            |                      |  |
| CPU: Brand                                                    | _, Model            | , Speed                    |                      |  |
| CO-PROCESSOR: Brand                                           |                     | _, Model                   | , Speed              |  |
| <b>SIMM:</b> Brand, S<br>MB                                   | Speed               | ns, Q'ty                   | pcs, Total           |  |
| CACHE: Brand                                                  | _, Speed            | ns, Total                  | К                    |  |
| TAG RAM: Brand                                                | , Speed _           | ns                         |                      |  |
| BIOS DATE CODE:                                               |                     |                            |                      |  |
| SYSTEM SPEED RUNNI                                            | NG                  | MHz                        |                      |  |
| VIDEO CARD: Chip                                              | , RAM _             | , Maske                    | r                    |  |
| VGA Mode<br>PCI)<br>OTHER ADD-ON CARDS                        | , <br>:             | Bus_                       | (ISA ,VESA or        |  |
| SOFTWARE                                                      |                     |                            |                      |  |
| OPERATION SYSTEM<br>SOFTWARE PROGRAM<br>BIOS SETUP: DRAM wait |                     | VERSION                    |                      |  |
| If you change BIOS SETU                                       | IP, please des      | scribe the changes         | 6:                   |  |
| <a> ERROR</a>                                                 |                     |                            |                      |  |
| □ HANG UP □ I<br>□ HARD DISK R/W E<br>□ OTHER                 | NO SCREEN<br>RROR 🛛 | I 🛛 FLOPPY<br>PARITY MEMOR | R/W ERROR<br>Y ERROR |  |
|                                                               |                     |                            |                      |  |

# <B> ERROR MESSAGES ON YOUR SCREEN (PLEASE SHOW US THE WHOLE SENTENCE)

<C> PROBLEM DESCRIPTION